## 电子科技大学计划财务处

通知〔2020〕5号

关于抗疫期间实施"线上+线下"财务服务的通知 校内各单位:

为在"抗疫"期间减少人群接触,避免人员聚集导致交叉感染,切实保障广大师生员工的身体健康和生命安全,计划财务处 采取主要通过"线上"+适当"线下"的方式办理各项财务业务。

在业务办理方面,老师可通过"网上预约报销系统"办理无 现金报销,通过"自助收退单机"无接触式投递报销凭证;通过 "科研财务系统"完成科研项目的到款认领、上账、预算调整、 结题结账的全流程办理;通过"学生奖助系统"办理奖助学金发 放;可通过"全面预算管理系统"完成校内预算申报、调整、查 询等流程。

为方便老师查询财务信息、咨询财务问题,请大家关注"电 子科大计划财务处"微信公众号、安装"财务管家"、"成电财 宝"APP,安装详见附件1、2。

若有任何财务问题,还可通过电话、微信、QQ、邮件等方式 咨询。

收入、预决算业务: 61831030/61830870 (含非科研票据); 核算报销业务: 61831221 (报销)、61830168 (资金) 基建财务业务: 61831639 财务凭证查询业务:清水河校区61831527、18161299626

沙 河校区83202220、15828153318

科研财务业务: 61830837

职工薪酬、劳务酬金、学生奖助业务: 61831254

系统维护、技术支持: 61831255;

综合事务: 61831060

附件1: 财务管家安装及使用指南

附件2: "财宝"机器人使用指南

## 计划财务处

## 2020年2月23日

附件1: "财务管家"安装及使用指南

1. 软件下载, 扫描下面二维码

苹果操作系统

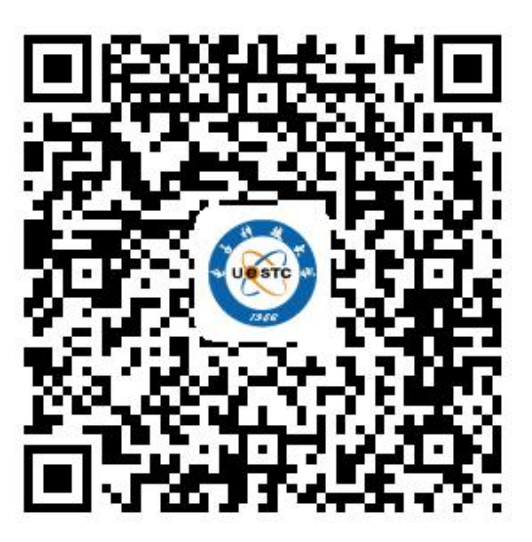

其他操作系统

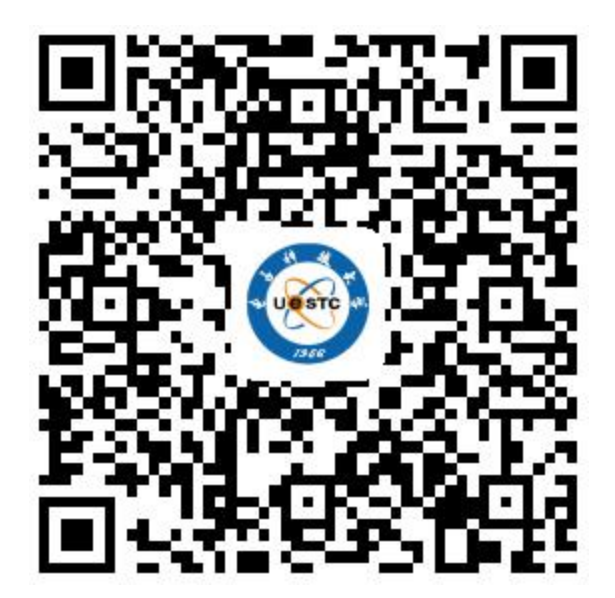

## 2. 软件操作指南

初次使用请选择"电子科技大学",并填入需绑定的手机号进行验证。

| 4 Bill"App Store"          | 10:27<br>【财云网         | • 100%               |
|----------------------------|-----------------------|----------------------|
| 0 978<br>0 987             | 独大学<br>手机气动。<br>民物绘画师 |                      |
| 北京<br>上海<br>四川<br>浙江<br>重庆 | 电子科                   | <sup>确定</sup><br>支大学 |

填入网上预约用户名(学号/工号)与密码进行账户绑定,设置登录密码、登录手势。然后点击"个人财务"栏目,即可查询信息。

|                                               | 电子科技大学 |
|-----------------------------------------------|--------|
| 11:01 电子科技大学<br>请输入用户名与密码进行业务账户的关联绑定          | AL.    |
| <ul> <li>① 请输入用户名</li> <li>〕 请输入密码</li> </ul> | 个人财务   |
| 确认<br><<解绑设备,重新选择单位                           |        |

在"我的财务"栏目,师生可以分别进行报销查询、薪酬查询、项目 查询、借款查询、学费查询等功能。如需解绑,请点击右下角"设置", 然后"账户解除绑定",完成解绑操作。

|          |           |            | 11:44 |                                       |      | 🌩 atl 🕬    |
|----------|-----------|------------|-------|---------------------------------------|------|------------|
|          |           |            |       |                                       | 我的设置 |            |
| 10:19    |           | 🐨 14 (111) |       |                                       |      |            |
|          | 我的财务      |            |       | 账户信息                                  |      |            |
| Q 您可以输入关 | 键字快速查询相关功 | 能          | e     | 重设手势验                                 | 证密码  |            |
|          | S         |            |       | 账户解除绑                                 | 定    |            |
| 报销查询     | 薪酬        | 项目管理       |       | 清除缓存                                  |      |            |
|          |           |            |       | Help                                  |      |            |
| ۲        | 0         | -j=        |       |                                       |      |            |
| 通知       | 学费        | 项目借款       |       | ~~~~~~~~~~~~~~~~~~~~~~~~~~~~~~~~~~~~~ | 白色   | ()<br>(2 m |

温馨提示:一个账号只能绑定一次,不能同时在多个手机上绑定。

在苹果操作系统中,可能出现提示框"未受信任的企业开发者",可 进行如下设置去除:"设置"->"通用"->"设备管理"->"验证"。

| ++++00 中國移動 @ 16:02                                                                        | 64%    | +++++ 中国电信  | 1 ♥ 14:53              | ₽ 7 0 \$ 98% |
|--------------------------------------------------------------------------------------------|--------|-------------|------------------------|--------------|
|                                                                                            |        | <b>く</b> 设置 | 通用                     | A10 /        |
| HANK                                                                                       |        |             |                        |              |
| THE TOTAL                                                                                  |        | 日期与时间       | 0]                     | >            |
| 1 COMPANY                                                                                  |        | 键盘          |                        | >            |
|                                                                                            |        | 语言与地        | X                      | >            |
| 未受信任的企业级开发者<br>"iPhone Distribution: University of<br>Electronic Science and Technology of | of     | 词典          |                        | >            |
| China <sup>®</sup> 在此 iPhone 上尚未受信任。在你                                                     | 8 (Q ) |             |                        |              |
| せ 波井 友者 之前, 其企业 股出 用 将 不 可<br>使用。                                                          | 2应用将不可 | iTunes 无    | 线局域网同步                 | 2            |
| 取消                                                                                         |        | VPN         |                        | 未连接 >        |
|                                                                                            | A      | 设备管理        | University of Electron | nic Scienc > |
|                                                                                            | E.     |             |                        |              |
|                                                                                            |        | 监管          |                        | >            |
| and the second second                                                                      |        |             |                        |              |
|                                                                                            | *      | 还原          |                        | >            |

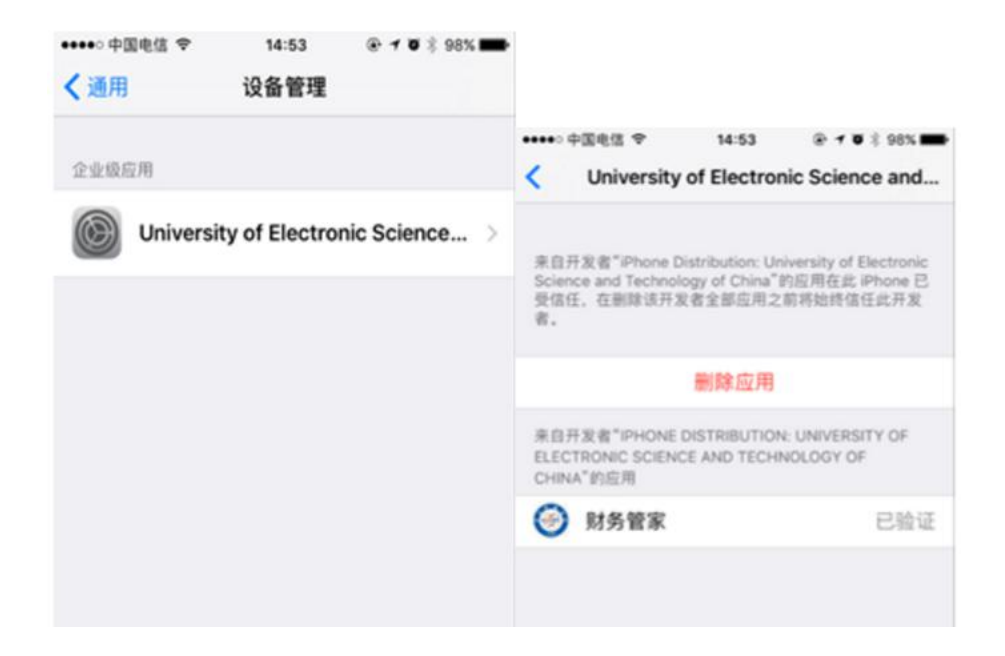

财务管家网上预约操作指南请参见具体操作说明:

| 使 子 种 技 大 学     University of Electronic Science and Technology of China     Financial Affairs Office |            |                            |                   |      |                                                | 财务管家 搜索               |                 |         |
|----------------------------------------------------------------------------------------------------|------------|----------------------------|-------------------|------|------------------------------------------------|-----------------------|-----------------|---------|
| 学校主页                                                                                                  | 网站主页       | 财经制度                       | 机构设置              | 服务指南 | 沙外财务专栏                                         | 常用下载                  | 党建园地            | 服务年专栏   |
| 最新资讯 News                                                                                             |            |                            |                   |      |                                                |                       |                 |         |
| 重要通知                                                                                                  |            |                            |                   |      |                                                |                       |                 |         |
| 计划财务处2020                                                                                             | 寒假值班       | ·电子科技大学"财务管家"手机预约功能上线      |                   |      | [2018-07-23 09:33:34]                          |                       |                 |         |
| 关于公布计划财务                                                                                              | 务处20       | ·电子科技大学"财务管家"手机预约系统操作指南    |                   |      |                                                | [2018-07-23 09:33:34] |                 |         |
| 【美丽成电·奉献                                                                                              | 美丽成电·奉献之美】 |                            | ·财务管家ios版本闪退的处理办法 |      |                                                |                       | [2018-05-10 15] | :18:57] |
| 教育部经费监管                                                                                               | 事务中心       | ·财务管家ios版本闪退的外理办法          |                   |      | <b>财务管家</b> jos版本闪退的处理办法 [2018-05-10 15:18:57] |                       |                 | :18:57] |
| 计划财务处2020                                                                                             | )年寒假工      |                            |                   |      | 10047-00-28-44-44-421                          |                       |                 |         |
| 关于2019年度财                                                                                             | 务服务标       | · 财务官家里镑米袋! XX迎关汪您口袋中的大掌柜! |                   |      | [2017-09-28 14:14:42]                          |                       |                 |         |
| 关干颁发2020届                                                                                             | 校优秀学       | ·财务管家重镑来袭! 欢迎关注您口袋中的大掌柜!   |                   |      | [2017-09-28 11:03:53]                          |                       |                 | 03:53]  |

附件2: "成电财宝"机器人安装使用指南

1. 软件下载, 扫描下面二维码

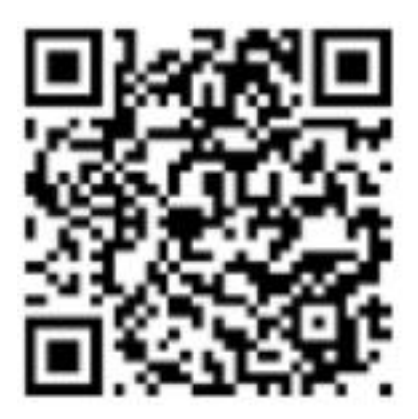

2. 软件操作指南

点击登录界面中的"新用户注册",并按实填写相关个人信息。

| 上午9:16 令 2011 35 4 (二) 71% | 上午9:25 중 ::!! ½ + C 76%<br>欢迎使用成电财宝注册系统 |  |  |  |
|----------------------------|-----------------------------------------|--|--|--|
| 手机号码                       | 0                                       |  |  |  |
| 密码                         |                                         |  |  |  |
| 登录                         | 职业:教师                                   |  |  |  |
| 忘记密码?      新用户注册           | 姓 名:                                    |  |  |  |
|                            | 工 号:                                    |  |  |  |
|                            | 验证姓名工号是否匹配                              |  |  |  |
| 联系电话: 028-61830633         | 下一步                                     |  |  |  |

注册并登录系统后,直接进入提问主界面。在输入框中输入文字并点击"send"或直接语音提问。

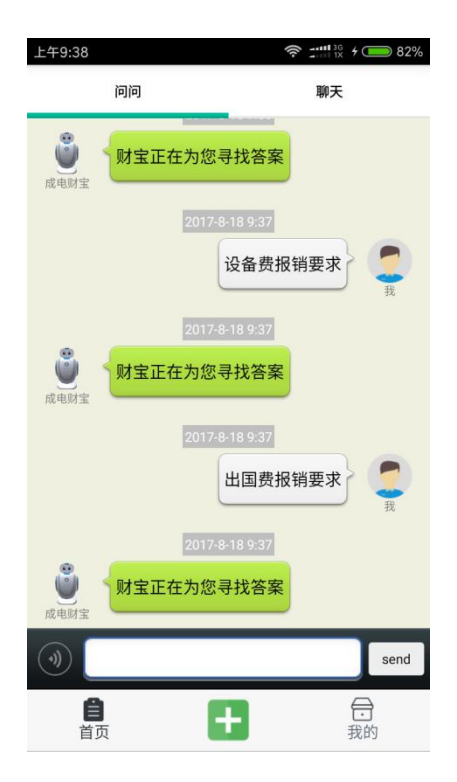

若问题的答案在库中存在,系统会自动反馈,选择合适的答案点击浏 览详情即可。

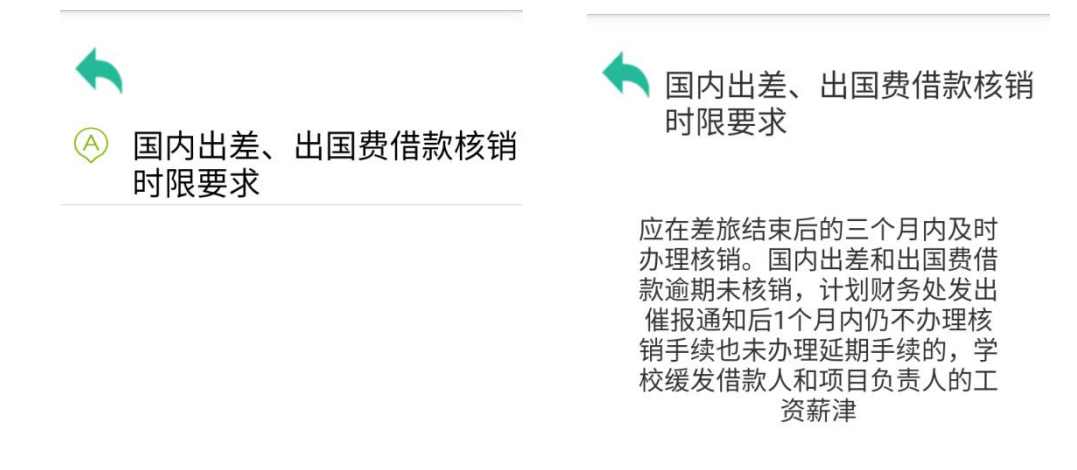

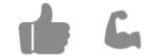